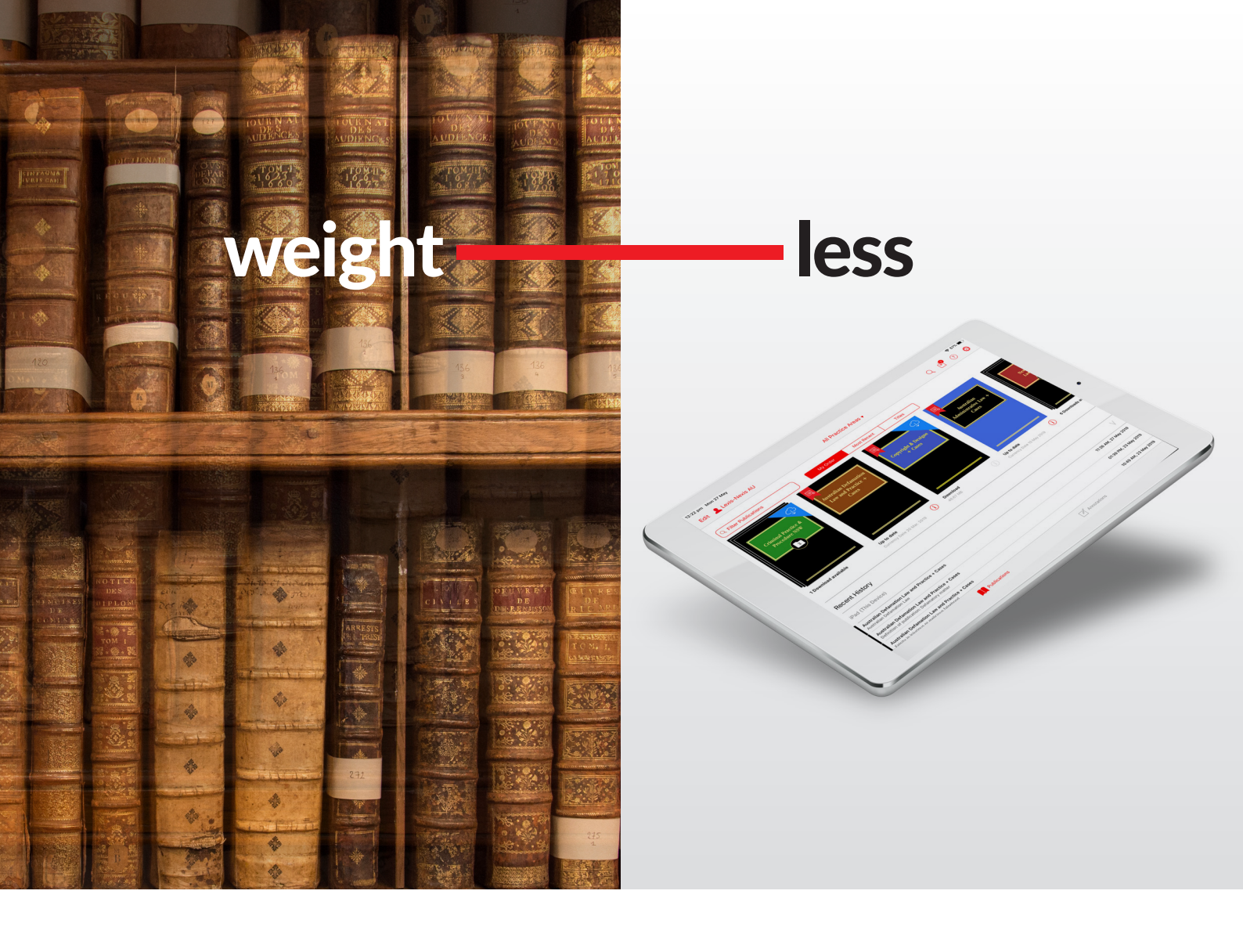

# **Lexis Red<sup>®</sup> Digital Library Guide** For Librarians

SEPTEMBER 2019

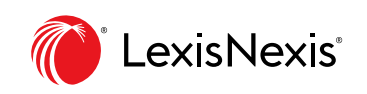

LexisNexis, Lexis Red and the Knowledge Burst logo are registered trademarks of RELX Inc. © 2019 LexisNexis NZ Limited. All rights reserved.

# Login

There are two options for accessing the Lexis Red Digital Library:

- Via Lexis Red app: go to the Digital Library tab
- Via browser: lexisred.lexisnexis.co.nz/DigitalLibraryNZ

| <ul> <li>emis Red   Login Page × + ∨</li> <li>← → O @ Instance Instances.com.au (Ogital.braysU/Page)</li> </ul> | nç Accounț Login apelle function Natiografi. Drag Ministration ape | - o ×<br>□☆ 這是 ピ … |
|----------------------------------------------------------------------------------------------------|--------------------------------------------------------------------|--------------------|
|                                                                                                    | 🌘 Lexis Red Digital Library                                        |                    |
|                                                                                                    |                                                                    |                    |
|                                                                                                    | 1 Login                                                            |                    |
|                                                                                                    | Login / Email:                                                     |                    |
|                                                                                                    | Password:                                                          |                    |
|                                                                                                    | Forgot password? Clear Log In                                      |                    |
|                                                                                                    |                                                                    |                    |
|                                                                                                    |                                                                    |                    |
|                                                                                                    |                                                                    |                    |
|                                                                                                    |                                                                    |                    |

!) Note for first-time users: For Digital Library login, you must have signed into Lexis Red at least once.

#### Home screen

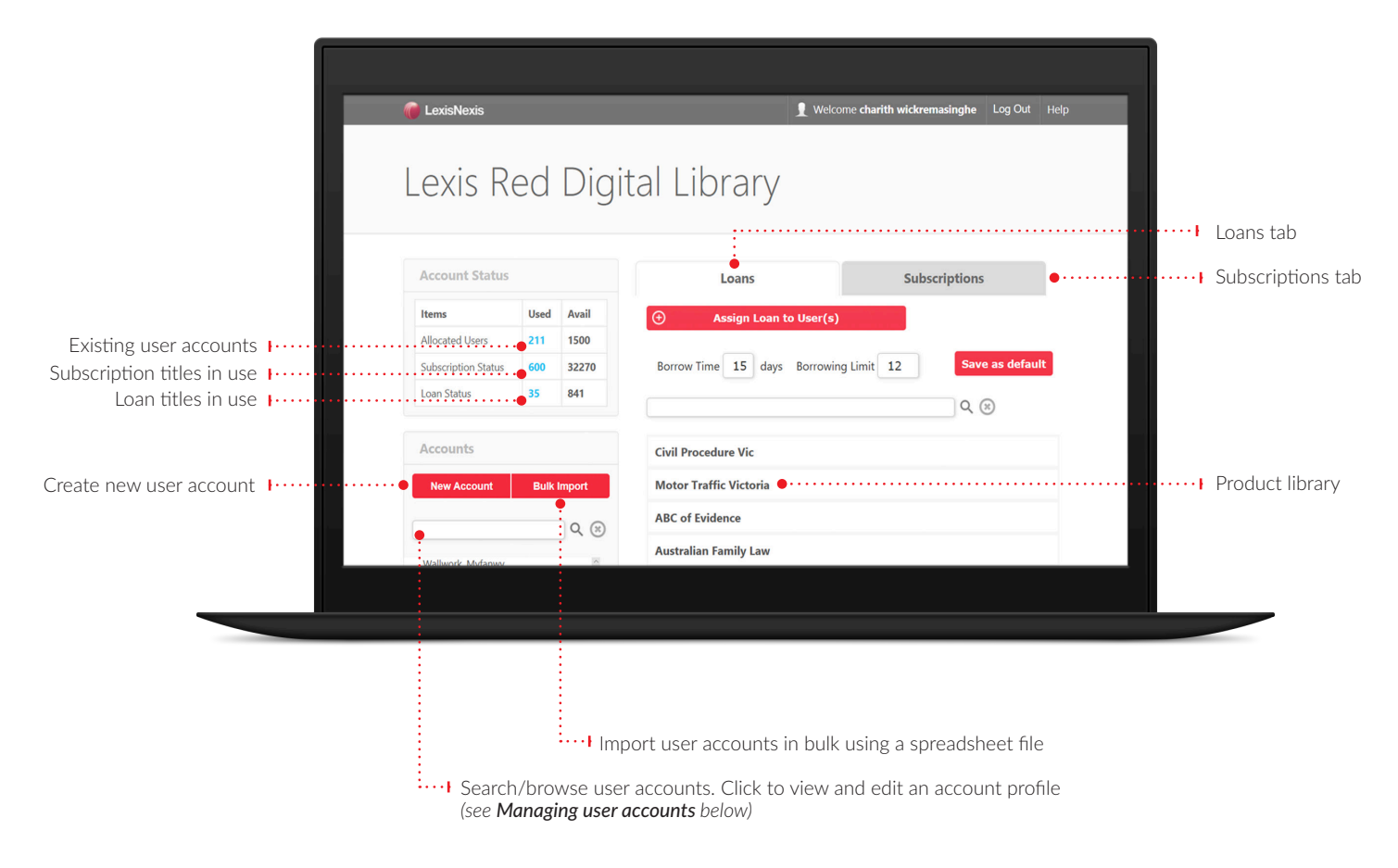

## Managing user accounts

|                    | LexisNexis                              |                      | 👤 Welcome chari     | ith wickremasinghe | Log Out Help   |                                       |          |                                        |
|--------------------|-----------------------------------------|----------------------|---------------------|--------------------|----------------|---------------------------------------|----------|----------------------------------------|
|                    | 1 Jane Person                           |                      |                     |                    | 8              |                                       |          |                                        |
|                    | First Name: Jane                        |                      |                     |                    |                |                                       |          |                                        |
|                    | Last Name: Person                       |                      |                     |                    |                |                                       |          |                                        |
|                    | Email / Login: jane.person123@gmall.com | n                    |                     |                    |                |                                       |          |                                        |
|                    | Title Name                              | Туре                 | Valid From          | Valid To           |                |                                       |          |                                        |
|                    | Civil Procedure Vic                     | Loan                 | 2018/06/15          | 2018/06/30         | . <u>*</u> ••• | • • • • • • • • • • • • • • • • • • • | •••••    | Return loaned title                    |
|                    | Accident Compensation Vic + Cases       | Subscription         | 2018/06/15          | 2018/07/15         | <b>□</b><br>•  |                                       |          | to library                             |
|                    |                                         |                      |                     |                    | :              |                                       |          | Remove subscription title from account |
| Permanently delete | Delete                                  | Reset Password       | Add Additional Titl | es Save (          | Changes        |                                       |          |                                        |
| user account       |                                         | Motor Traffic New Se | outh Wales          |                    |                |                                       |          |                                        |
|                    |                                         |                      |                     |                    |                |                                       |          |                                        |
|                    |                                         |                      |                     |                    |                |                                       |          |                                        |
|                    |                                         |                      | ····• /             | Assign new         | / loan/su      | bscription title(s) 1                 | to user  |                                        |
|                    |                                         | Rec.                 | at user pass        | word and           | cond na        | sword reset emai                      | l to the | LICAR                                  |
|                    |                                         | Kes                  | ei user pass        | woru and           | senu pas       | sword reset emai                      | i lo lue | e usei                                 |

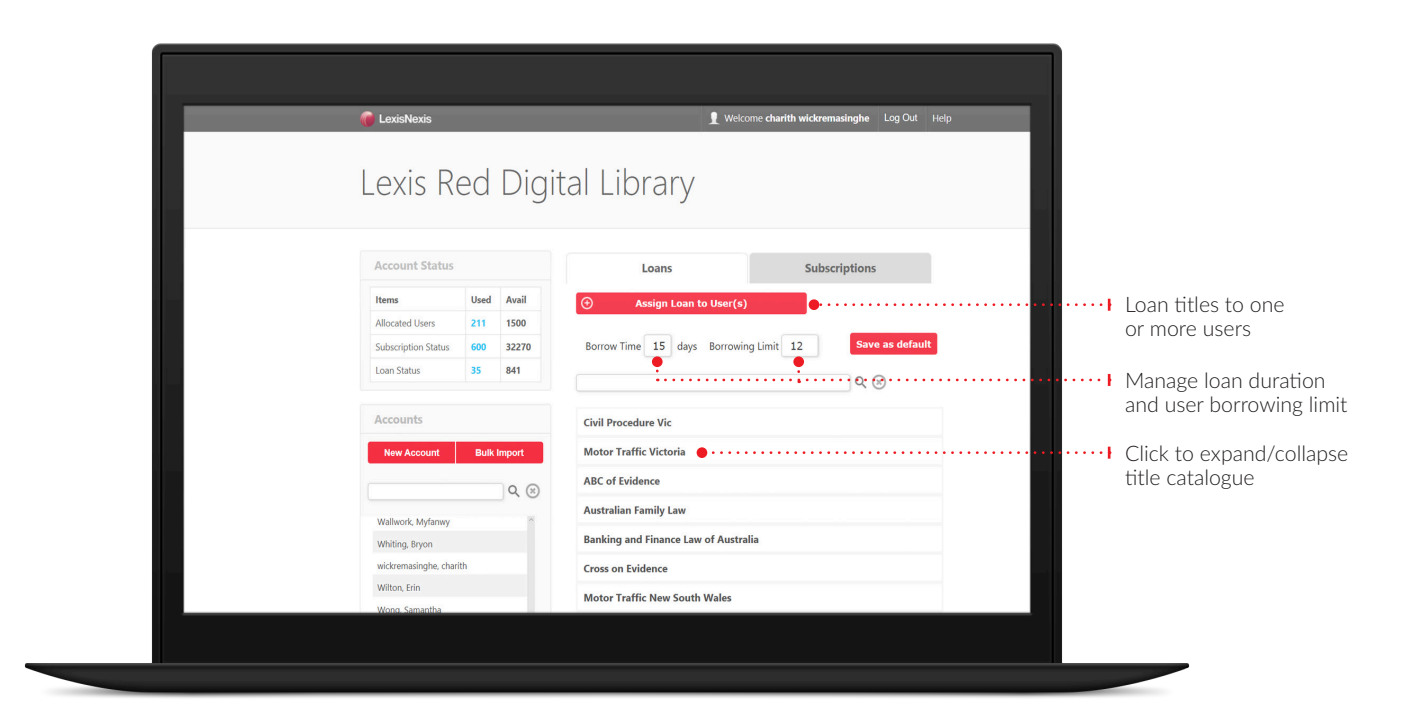

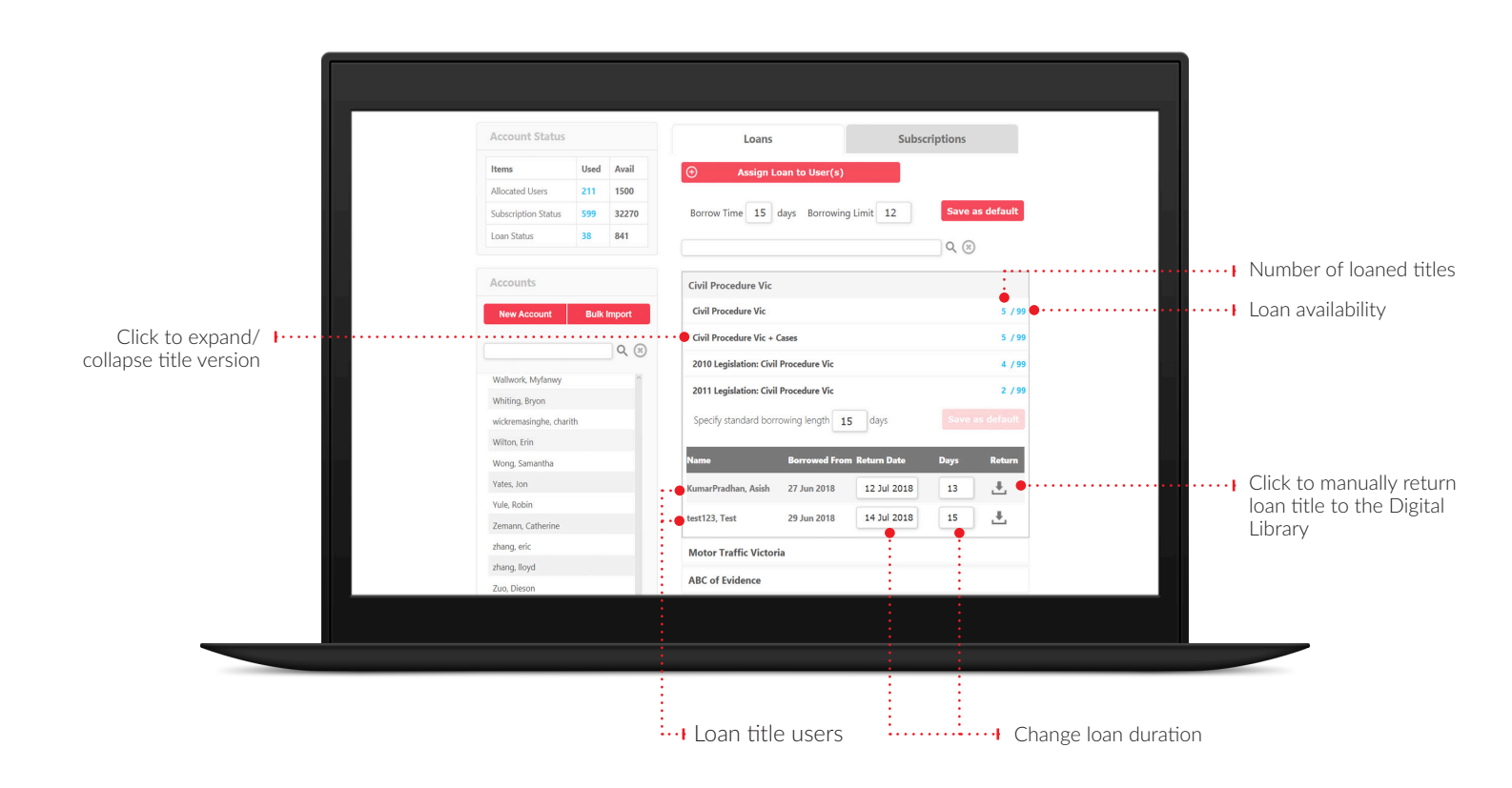

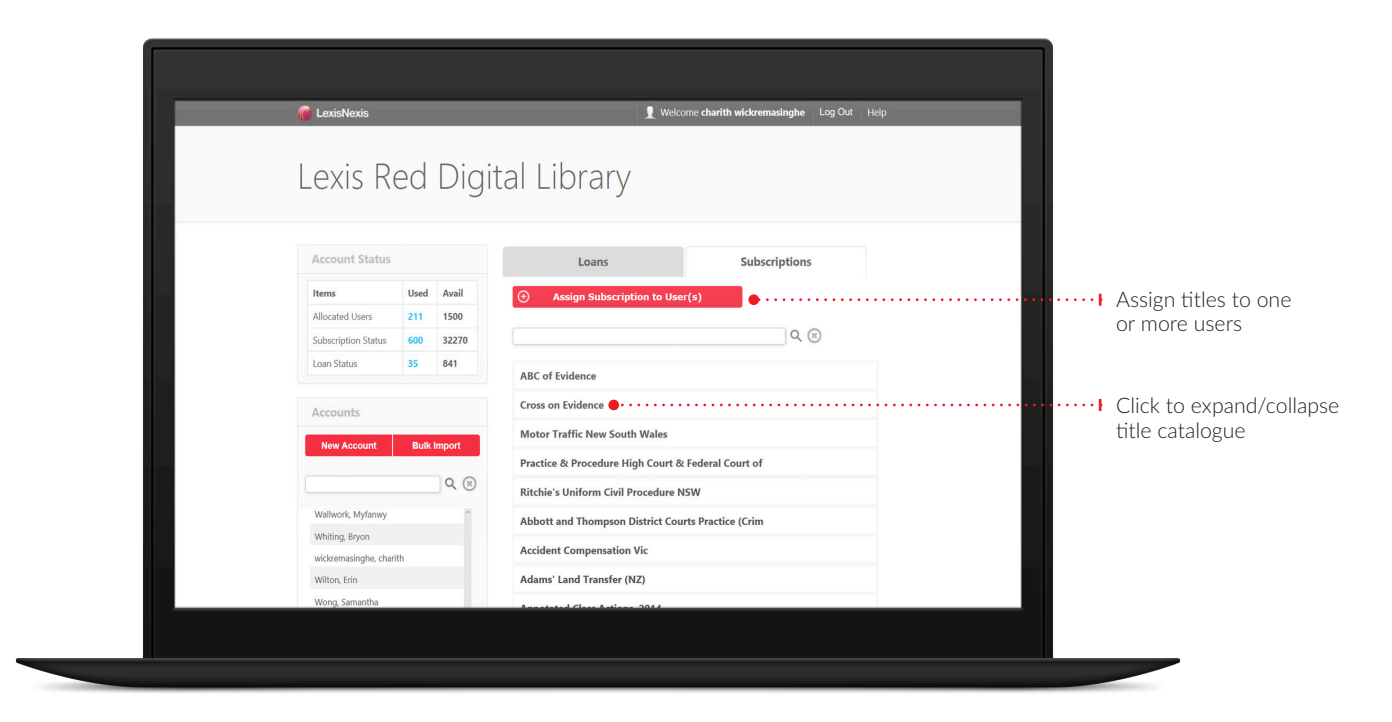

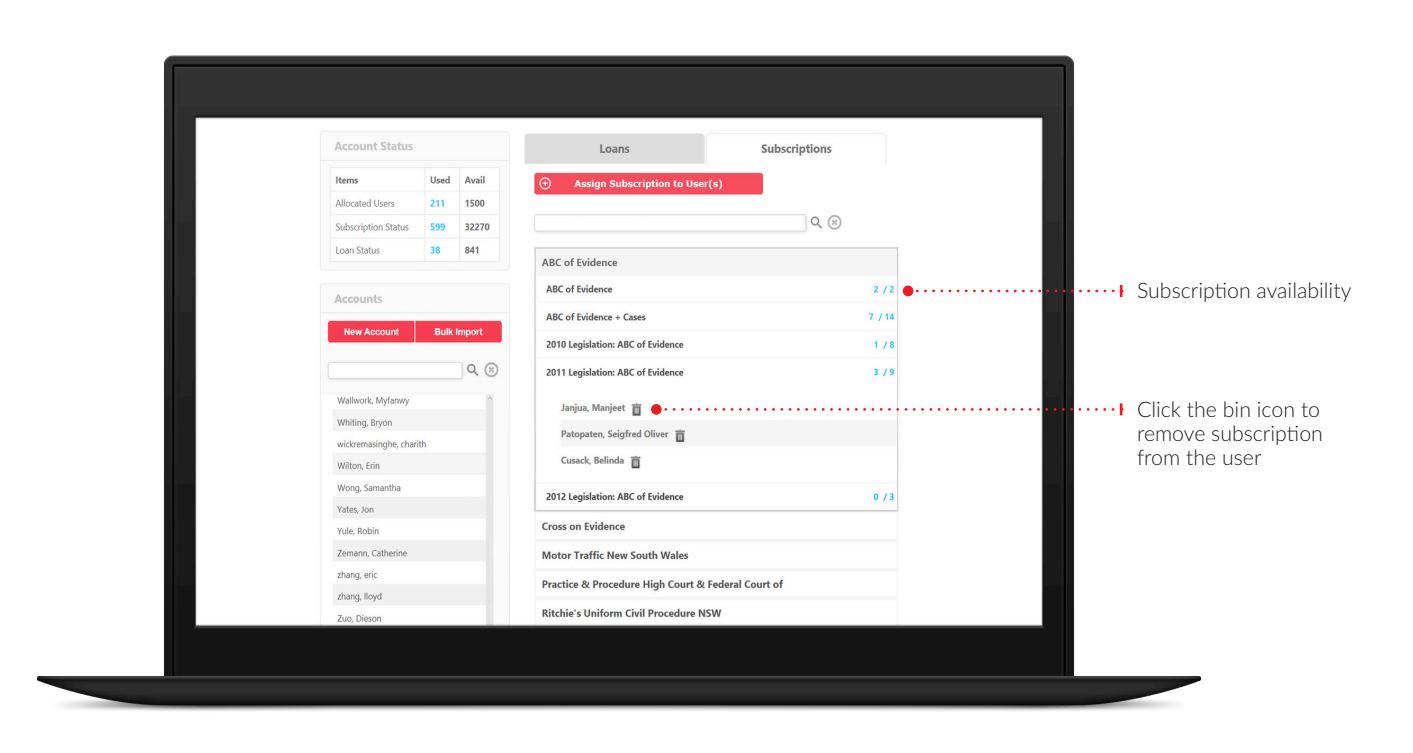

### Assigning titles – Managing user accounts

When viewing a user profile (see Managing user accounts above), select Add Additional Titles to see the screen below.

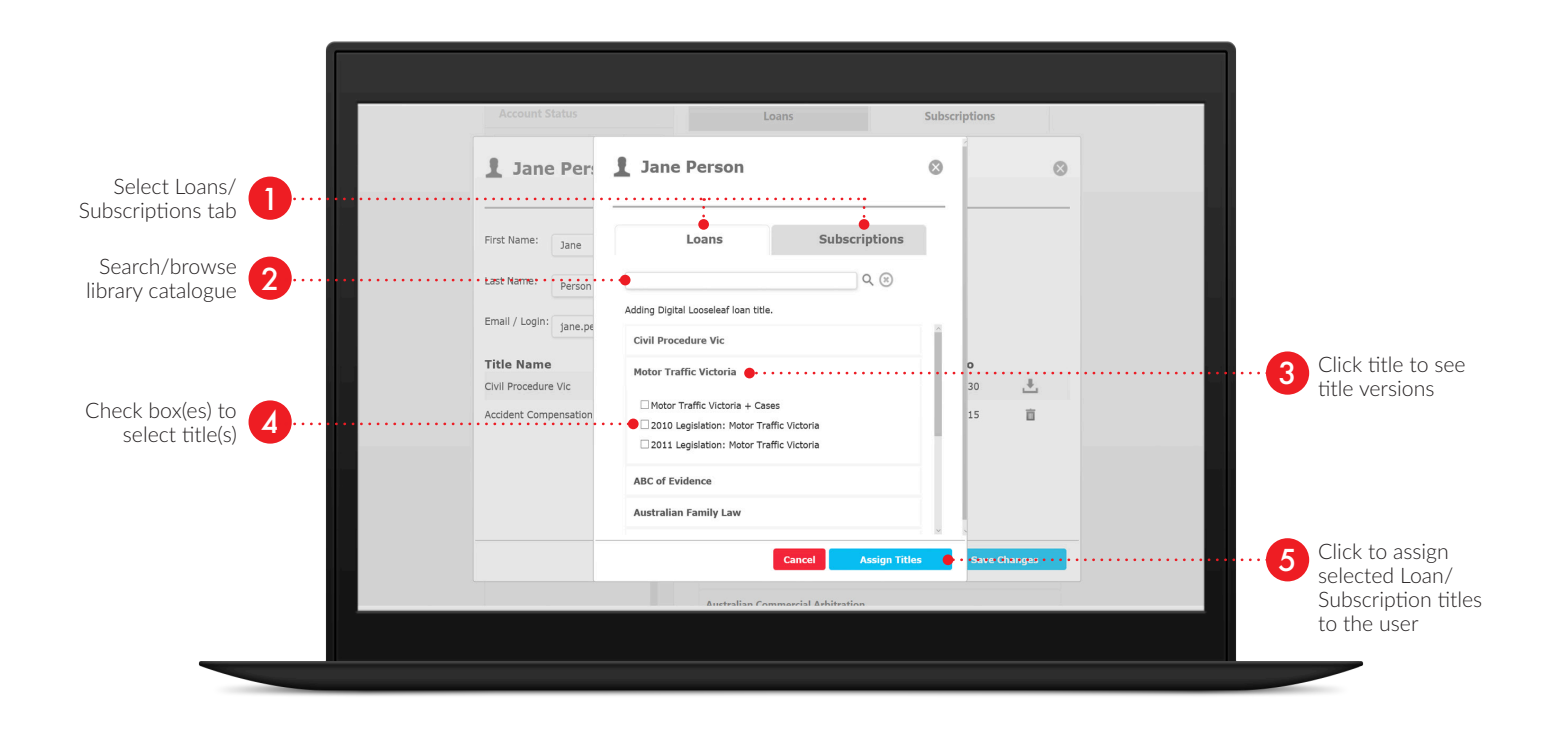

### Assigning titles – Loans screen

Note: assigning titles via the **Subscriptions Screen** is identical, except Subscription (not Loan) titles will be assigned.

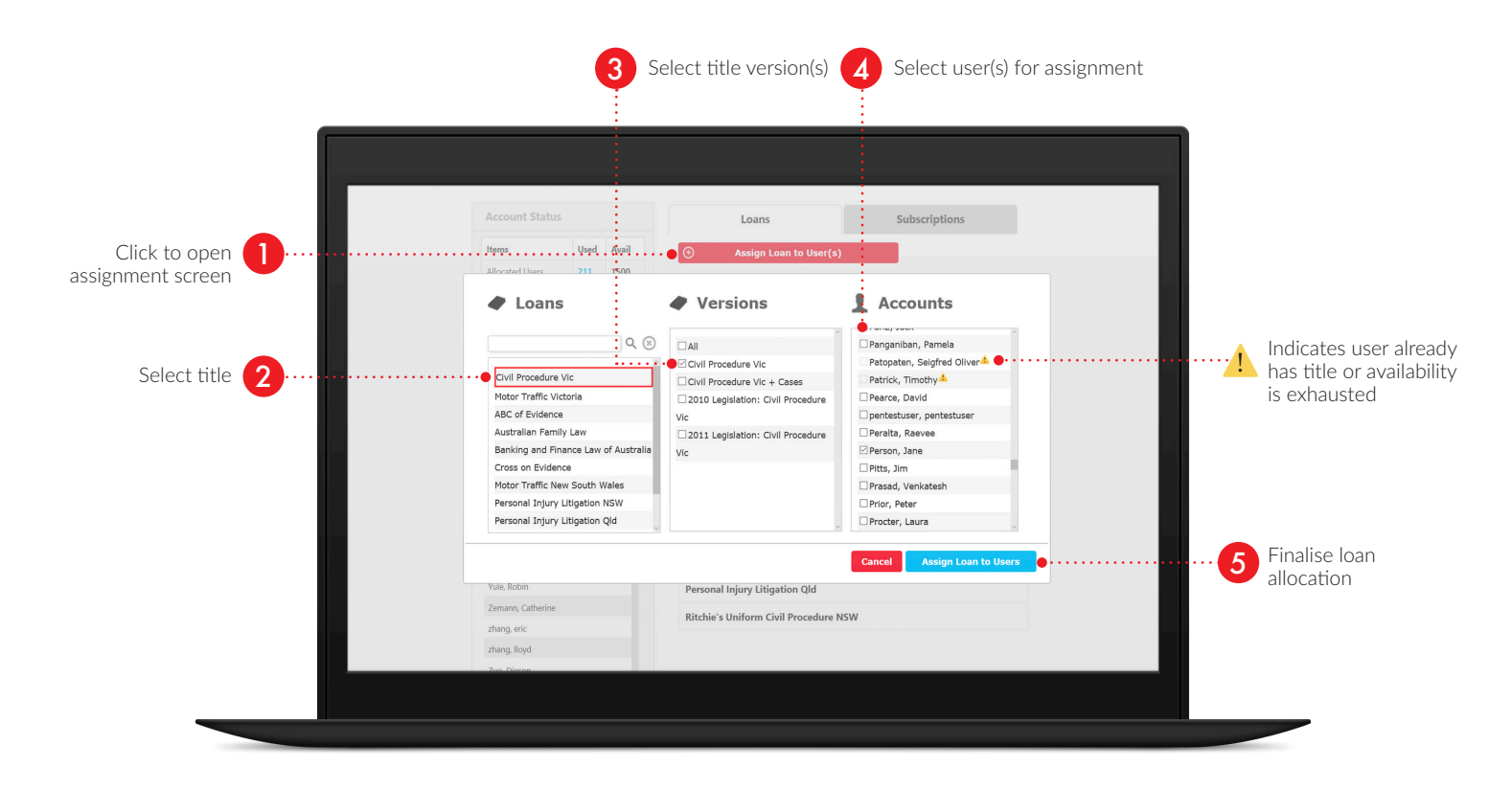